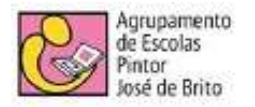

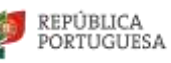

## INSCRIÇÃO NOS EXAMES NACIONAIS E PROVAS DE EQUIVALÊNCIA À FREQUÊNCIA

## 6 a 19 de março de 2025

#### INSCRIÇÃO PASSO A PASSO

A inscrição é feita na Plataforma de Inscrição Eletrónica em Provas e Exames – PIEPE.

Se o aluno for menor de idade, será o encarregado de educação a participar no processo de inscrição. Se no ano passado o aluno já realizou exames como aluno menor de idade, mas este ano já é maior, terá de se registar na plataforma.

#### 1.Registo

Este passo destina-se aos estudantes que se estão a inscrever pela primeira vez através da plataforma PIEPE ou aos que têm de criar um novo registo na plataforma (por este ano serem maiores de idade). Os alunos que vão realizar exames e continuam menores de idade, devem usar as mesmas credenciais que usaram no ano passado.

- Aceder à plataforma através do seguinte link: https://jnepiepe.dge.mec.pt/pre-registos/create;

- Preencher o formulário na qualidade de aluno maior de idade ou de encarregado de educação de aluno menor e completar com os dados pedidos;

- Após o registo é enviado um e-mail para ativar a conta. São dados 15 minutos para fazer esta ativação.

- No caso de a inscrição ser feita pelos encarregados de educação, após a ativação da conta, os mesmos devem adicionar os seus educandos na opção "adicionar aluno".

### 2. Inscrição

-aceder à plataforma PIEPE: https://jnepiepe.dge.mec.pt/site/login e inserindo os dados de login.

- No menu inscrições preencher o formulário com as informações solicitadas, (identificação do aluno, escola e curso, exames a realizar, ação escolar, situação escolar e informação adicional)

#### 3. Exames a realizar

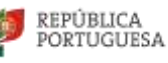

- Selecionar no ponto 4.2 o(s) exame(s) a realizar. Automaticamente o ponto 4.1 com o código ficará preenchido. De seguida, colocar o ano terminal da disciplina no ponto 4.3 e indicar se é aluno interno (inscrito na disciplina) ou não no ponto 4.4.

NOTA: Os exames realizados como aluno interno no ponto 4.4 são os exames que contarão para 3 exames obrigatórios para a conclusão do ensino secundário. Caso a inscrição seja apenas para efeitos de prova de ingresso, neste campo deve ser colocado "não".

# 4. Ação social escolar e situação escolar

- Indicar, caso se aplique, o escalão da Ação Social Escolar (A, B ou C).

- Em relação à situação escolar atual, é necessário que apresentes documentos que a comprovem. Poderão ser apresentados mais tarde, na escola, para que possam proceder à validação da candidatura.

# Estes documentos podem ser carregados no ponto seguinte, no campo "Ficheiros Entregues".

Exemplos de documentos: Comprovativo do pedido de senha (para candidatura ao Ensino Superior);

## 5. Outros

- Indicar alguma adaptação ao processo de avaliação externa e informação sobre a vacinação.

- indicar se pretende candidatar-se **no próximo ano letivo** ao Ensino Superior. No caso de escolher "Sim" aparecerá a opção para carregar o comprovativo do teu Pedido de Senha.

## Pedido de senha

O pedido de senha é fundamental para a candidatura ao Ensino Superior Público. Deverás fazer o pedido neste link ( nesta data. ainda não está disponível) e, posteriormente, carregar o comprovativo na plataforma PIEPE